### HƯỚNG DẪN BỖ SUNG THÔNG TIN THEO YÊU CẦU BỘ NỘI VỤ <mark>I. CÁC VẤN ĐỀ THƯỜNG GẶP</mark>

**1. Admin không vào được phần mềm do lâu ngày không đăng nhập làm thế nào?** TRẢ LỜI: Báo tên đơn vị + mã QHNS lên nhóm Zalo để em MISA kích hoạt lại

### 2. CBNV không vào được phần mềm báo lâu ngày không đăng nhập?

TRẢ LỜI: Báo admin kích hoạt lại các bước phân quyền bổ sung lý lịch để cán bộ đăng nhập: \*\*\* Phân quyền để cán bộ bổ sung lý lịch

- Bước 1: Thiết lập thời gian (Thời gian từ ngày hôm nay trở đi) Quản lý hồ sơ/ bổ sung lý lịch/ thiết lập/ tích cho phép cán bộ thay đổi bổ sung lý lịch/ điền thời gian từ ngày, đến ngày, tích chọn những thông tin cho phép thay đổi/ nhấn Lưu

- Bước 2: Kích hoạt tài khoản Vào bánh răng cưa góc phải/ quản lý người dùng/ tích chọn cán bộ/ nhấn kích hoạt

LƯU Ý: khi thiết lập chọn thời gian từ ngày hôm nay trở đi Bước kích hoạt xong/tích chọn hết cán bộ/dấu ba chấm/đặt lại mật khẩu/tự nhập/điền mật khẩu mặc định <u>123456789@Abc</u>

### 3. Các cán bộ đã bổ sung thông tin xong, Cán bộ admin làm thế nào để kiểm tra ?

- Lưu ý: Cán bộ nhân viên khi vào bổ sung lý lịch xong, nhấn LƯU, cần nhấn nút <u>Gửi</u> để hồ sơ chuyển đến admin

TRẢ LỜI: Admin vào Hồ sơ CBNV/Bổ sung lý lịch/ thông tin cán bộ gửi lên sẽ hiển thị, admin kiểm tra và nhấn nút phê duyệt để thông tin hồ sơ cập nhật đầy đủ

### II. THÔNG TIN HỎ SƠ CÀN PHẢI BỐ SUNG

*Nguyên tắc khai báo:* theo thực tế phát sinh của cán bộ, nếu cán bộ không có khen thưởng, kỉ luật, cán bộ mới vào chưa đủ thời gian đánh giá, thông tin khác liên quan gián đoạn lao động nhưng cán bộ không có gián đoạn lao động....anh chị cần báo về cơ quan chủ quản là SNV hay PNV của mình để thống kê báo cáo gửi Bộ nội vụ.

### 1. Tuyển dụng, quá trình công tác: Không có bản ghi tại quá trình công tác (Mục 2/ Thêm)

| 2 Quá trình công tác         |                                                                                                    |                                      | 🔲 Hoàn thành 🔺    |
|------------------------------|----------------------------------------------------------------------------------------------------|--------------------------------------|-------------------|
| THÔNG TIN CÔNG VIỆC HIỆN     | TẠI () Thông tin công việc hiện tại hiện tại hiệ | ển thị theo quá trình công tác gần n | hất               |
| Chức vụ                      | Ngày bổ nhiệm/phê chuẩn                                                                                                    | Ngày bổ nhiệm/Phê chuẩn nh           | niệm kỳ tiếp theo |
|                              | L/_/ 23                                                                                                    | dd/MM/yyyy                           | <b>0-0</b><br>23  |
| Chức danh                    | Chức vụ/Chức danh kiêm nhiệm                                                                                                    | Chức vụ được quy hoạch               | Phòng ban         |
|                              |                                                                                                    | Chọn chức vụ được quy hoạch 🔻        |                   |
| QUÁ TRÌNH CÔNG TÁC           |                                                                                                    |                                      |                   |
| 🕂 Thêm QTCT tại đơn vị 🕂 Th  | nêm QTCT ngoài đơn vị 📑 Nhân bản 🍃                                                                                                    | 🖍 Sửa 🧻 Xóa                          |                   |
| Loại quyết định Số quyết địn | h Từ ngày Đến ngày Loạ                                                                                                    | i cán bộ Chức vụ                     | Chức danh Đơr     |
|                              |                                                                                                    |                                      |                   |

## 2. Lương, phụ cấp chức vụ: Không có bản ghi Quá trình lương, phụ cấp (Mục 3/ Thêm)

| 3 Lương, phụ cấp                                                                                  |                                                             |                          |                  |                           |                      | Hoàn thành 🔺 |
|---------------------------------------------------------------------------------------------------|-------------------------------------------------------------|--------------------------|------------------|---------------------------|----------------------|--------------|
| LƯƠNG NGẠCH, BẬ                                                                                   | C HIỆN TẠI 🛛 (ỉ) Thôn                                       | g tin lương, ngạch bậc h | niện tại hiển th | nị theo quá trình lương g | gần nhất             |              |
| Ngạch lương                                                                                       |                                                             |                          | Số tiền          |                           |                      |              |
|                                                                                                   |                                                             |                          |                  |                           |                      |              |
| Bạc lương                                                                                         | Hẹ so lương                                                 | Ngay hướng               |                  | Thời gian tính năn        | g bạc lan sau        |              |
|                                                                                                   |                                                             | dd/MM/yyyy               | 23               | dd/MM/yyyy                |                      | 23           |
| QUÁ TRÌNH LƯƠNG                                                                                   |                                                             |                          |                  |                           |                      |              |
| 🕂 Thêm 🕂 Thêm C                                                                                   | QT lương trước năm 2004                                     | 🖋 Sửa 🧻 Xóa              |                  |                           |                      |              |
| Ngày hưởng Đến r                                                                                  | ngày Ngạch                                                  | Bậc Hệ                   | số lương         | Chênh lệch bảo lưu        | % Hưởng              | Số tiền Tệp  |
|                                                                                                   |                                                             |                          |                  |                           |                      |              |
| Không có dữ liệu để h                                                                             | iển thị.                                                    |                          |                  |                           |                      |              |
| Không có dữ liệu để h                                                                             | iển thị.                                                    |                          |                  |                           |                      |              |
| Không có dữ liệu để h<br>PHỤ CẤP                                                                  | iển thị.                                                    |                          |                  |                           |                      |              |
| Không có dữ liệu để h<br>PHỤ CẤP<br>I Thêm 🖽 Nhân b                                               | iển thị.<br>ản 🖋 Sửa 📋 Xóa                                  |                          |                  |                           |                      |              |
| Không có dữ liệu để h<br>PHŲ CẤP<br>➡ Thêm III Nhân b<br>Ngày hưởng Đến r                         | iển thị.<br>ản 🖋 Sửa 🗎 Xóa<br>ngày Loại phụ cấp             |                          | Hệ số            | Tỷ lệ                     | Số tiền Tệp đính kèm |              |
| Không có dữ liệu để h<br>PHỤ CẤP                                                                  | iển thị.<br>ản 🖋 Sửa 📋 Xóa<br>ngày Loại phụ cấp<br>iển thị. |                          | Hệ số            | Tỷ lệ                     | Số tiền Tệp đính kèm |              |
| Không có dữ liệu để h<br>PHỤ CẤP<br>➡ Thêm II Nhân b<br>Ngày hưởng Đến r<br>Không có dữ liệu để h | iển thị.<br>ản 🖋 Sửa 📋 Xóa<br>ngày Loại phụ cấp<br>iển thị. |                          | Hệ số            | Tỷ lệ                     | Số tiền Tệp đính kèm |              |

# 3. Trình độ đào tạo, bồi dưỡng: không có bản ghi ở bất kỳ mục nào trong Quá trình đào tạo, bồi dưỡng (Mục 4/ Thêm)

| GD phổ thông (*)        |            | TĐCM cao nhất                         |           | Lý luận chính           | n trị                    | Quản lý nhà nước      |          |
|-------------------------|------------|---------------------------------------|-----------|-------------------------|--------------------------|-----------------------|----------|
| Chọn TĐGD phố thông     | -          | Chọn TĐCM cao nh                      | iất 🔻     | Chọn TĐ lý luậ          | n chính trị 🔻            | Chọn TĐ quản lý nhà n | ước 👻    |
| Trình độ chuẩn          |            | Tham gia bồi dư                       | ỡng thườ  | ng thường xuyên Quản lý |                          | giáo dục              |          |
| Chọn trình độ đạt chuẩn | -          |                                       |           | Chọn trình độ c         |                          | h độ quán lý giáo dục | -        |
| Bồi dưỡng quốc phòng -  | an ninh    | Nhóm chuyên ng                        | jành      | Chuyên ngàr             | h                        | Kỹ năng lãnh đạo      |          |
| Chọn đối tượng          | *          | Chọn nhóm chuyên                      | ngành 🔻   | Nhập chuyên n           | igành đào tạo            | Chọn kỹ năng lãnh đạo | <b>.</b> |
| Học vị cao nhất         |            | Năm phong học vị                      |           | Chuyên ngành học vị     |                          |                       |          |
|                         |            |                                       |           | Chọn chuyên n           | igành học vị             |                       | -        |
| Học hàm cao nhất        | Năm p      | hong học hàm <mark>(*)</mark> Nhóm ch |           | huyên ngành l           | nọc hàm <mark>(*)</mark> | Chuyên ngành học l    | hàm      |
|                         |            |                                       | Chọn nhớ  | óm chuyên ngànl         | n học hàm 📼              | Nhập chuyên ngành họ  | oc hàm   |
| Chức danh khoa học      |            |                                       | Năm phong | chức danh kh            | oa học                   |                       |          |
| QUÁ TRÌNH ĐÀO TẠO       |            |                                       |           | 1                       |                          |                       |          |
| 🕂 Thêm 🖌 Sửa 🥤 Xó       | а          |                                       |           |                         |                          |                       |          |
| Noi đào tao             | Nước đào t | ao Nh                                 | nóm chuvê | n ngành                 | Từ                       | Đến Hình              | n thức   |

### 4. Khen thưởng, kỷ luật: không có bất bản ghi nào (Mục 5/ Thêm)

| 5 Khen thưởng | g, kỷ luật       |               |                     |                 |                | 🔲 Hoàn thành          |
|---------------|------------------|---------------|---------------------|-----------------|----------------|-----------------------|
| KHEN THƯỞN    | IG               |               |                     |                 |                |                       |
| 🕂 Thêm 🖌      | Sửa 📋 Xóa        |               |                     |                 |                |                       |
| Số quyết định | Ngày quyết địn   | h Năm khen th | ưởng Danh hiệu/Kher | n thưởng đã đạt | Hình thức nhận | Cơ quan ra quyết định |
| Không có dữ l | iệu để hiển thị. |               |                     |                 |                |                       |
| KỶ LUẬT       |                  |               |                     |                 |                |                       |
|               |                  |               |                     |                 |                |                       |
| 🕂 Thêm 🧪      | Sửa 📋 Xóa        |               |                     |                 |                |                       |

5. Đặc điểm lịch sử bản thân: không có bất kỳ bản ghi nào tại lịch sử bản thân, quan hệ gia đình (Mục 6/ Thêm)

# 6. Thông tin khác: không có bản ghi nào tại Thông tin khác/Gián đoạn lao động (Mục 7/Giám đoạn lao động/Thêm)

| GIÁN ĐOẠN LAO ĐỘNG            |         |          |                 |              |
|-------------------------------|---------|----------|-----------------|--------------|
| 🕂 Thêm 🖋 Sửa 🧻 Xóa            |         |          |                 |              |
| Số quyết định Người ký        | Từ ngày | Đến ngày | Lý do gián đoạn | Tệp đính kèm |
| Không có dữ liệu để hiển thị. |         |          |                 |              |
|                               |         |          |                 |              |

### 7. Kết quả xếp loại chất lượng: không có bản ghi tại kết quả đánh giá, phân loại (mục 8)

| 8 Kết quả đánh giá, phân loại |                    |                               | 🔲 Hoàn thành 🔺   |
|-------------------------------|--------------------|-------------------------------|------------------|
| 🕂 Thêm 🖋 Sửa 🧻 Xóa            |                    |                               |                  |
| Số quyết định Ngày quyết định | Quyết định về việc | Năm đánh giá Kết quả đánh giá | Cơ quan đánh giá |
| Khôna có dữ liêu để hiển thị. |                    |                               |                  |
|                               |                    |                               |                  |

## 8. Hoàn cảnh kinh tế gia đình: không có bản ghi nào tại các mục dưới đây Mục 7/ Thêm nguồn thu nhập chính của GĐ

| NGUÔN THU NHẬP CHÍNH CI  | ÚA GIA ĐÌNH (HÀNG NĂM | )                         |                |  |  |
|--------------------------|-----------------------|---------------------------|----------------|--|--|
| Lương                    |                       | Các nguồn khác            | Các nguồn khác |  |  |
| Nhập lương               |                       | Nhập thu nhập từ các ngườ | n khác         |  |  |
|                          |                       |                           |                |  |  |
| NHÀ ĐƯỢC CẤP, ĐƯỢC THUÊ  |                       |                           |                |  |  |
| Địa chỉ (Nhà thứ nhất)   |                       |                           |                |  |  |
| Loại nhà                 | Cấp công trình        | Diện tích (m2)            | Giá trị        |  |  |
| Giấy chứng nhận sở hữu   |                       | Thông tin khác            |                |  |  |
| Khai báo nhà thứ hai trở | đi                    |                           |                |  |  |
| NHÀ TỰ MUA, TỰ XÂY       |                       |                           |                |  |  |
| Địa chỉ (Nhà thứ nhất)   |                       |                           |                |  |  |
| Loại nhà                 | Cấp công trình        | Diện tích (m2)            | Giá trị        |  |  |
| Giấy chứng nhận sở hữu   |                       | Thông tin khác            |                |  |  |
| Khai báo nhà thứ hai trở | đi                    |                           |                |  |  |
| ĐẤT ĐƯỢC CẤP             |                       |                           |                |  |  |
| Địa chỉ (Mảnh thứ nhất)  |                       |                           |                |  |  |
| Diện tích (m2)           |                       | Giá trị                   |                |  |  |
| Giấy chứng nhận sở hữu   |                       | Thông tin khác            |                |  |  |
| Khai báo mảnh đất hai tr | ở đi                  | I                         |                |  |  |
| ĐẤT TỰ MUA               |                       |                           |                |  |  |
| Địa chỉ (Mảnh thứ nhất)  |                       |                           |                |  |  |
| Diện tích (m2)           |                       | Giá trị                   |                |  |  |

### 9. Đơn vị đã bổ sung xong thông tin thì làm thế nào để biết hồ sơ đã hợp lệ theo yêu cầu Bộ nội vụ?

TRẢ LỜI: AC tiến hành Đồng bộ hồ sơ lên CSDLQG như lần đầu làm. Lưu ý chỉ chọn các hồ sơ thiếu thông tin cần bổ sung, không tích chọn các hồ sơ khác.

Sau khi BNV kiểm tra sẽ xuất khẩu File cho MISA định kì, chúng em sẽ gửi đầu mối các PNV các quận huyện để hướng dẫn anh chị tiếp ạ

ANH CHI làm theo hướng dẫn đồng bộ này nhé: <u>https://help.qlcb.vn/knowledge-base/huong-dan-cbtc-cac-don-vi-truc-thuoc-so-noi-vu-duoc-phan-quyen-tien-hanh-dong-bo-cbnv-cua-don-vi-minh-len-csdlqg/</u>

**Bước 1:** Đồng bộ CSDLQG\Đồng bộ CSDLQG BNV/Chọn trạng thái đã đồng bộ/nhấn Enter **Bước 2:** Chọn các hồ sơ mới bổ sung thông tin nhấn Đồng bộ